# **Reports for Filing Taxes Not Tracked in TempWorks**

Last Modified on 11/25/2022 6:59 am CST

## Overview

Beginning in the 2023 tax year, TempWorks Tax Services will no longer include the following taxes:

- Nevada Modified Business Tax
- New York Metro Commuter Transit tax
- Wyoming Worker Comp

This article outlines reports that can be used to gather the above tax information.

#### Nevada Modified Business Tax (NV MBT)

- 1. Run the Unemployment Summary Report with the following parameters:
  - Start Date = First day of the quarter for which you are filing
  - End Date = Last day of the quarter for which you are filing
  - Date Filter = Check Date
  - Branch = All branches under the EINC for which you are filing
    - Make sure you are at hierarchy level where you can see all branches for the EINC for which you
      are filing.
  - Unemployment Type = State
- 2. Use the "SUTA Wages" column for the NV SUTA line on the report as your "Total gross wages paid this quarter" on line 1 of the MBT-GB form.
- 3. Complete the remainder of the form according to the instructions from Nevada:

| NEVADA DEPARTMENT OF TAXATION                                                                                                    | Print Form                                                                                                    | TXR-020.05<br>MBT-GB<br>Revised 06/01/2021                                 |
|----------------------------------------------------------------------------------------------------|----------------------------------------------------------------------------------------------------|----------------------------------------------------------------------------|
| MODIFIED BUSINESS TAX RETURN                                                                                                    | TID NO:020-TX                                                                                                    |                                                                            |
| GENERAL BUSINESS (Effective July 1, 2019<br>Mail Original To: NEVADA DEPARTMENT OF TAXATION<br>PO BOX 51107<br>LOS ANGELES, CA 90051-5407 | )) FOR DEPARTMEN                                                                                                    | T USE ONLY                                                                 |
|                                                                                                    | PERIOD ENDING:                                                                                                    | Choose Date 💽                                                              |
|                                                                                                    | DUE BY:                                                                                                    |                                                                            |
|                                                                                                    | DATE PAID:                                                                                                    |                                                                            |
|                                                                                                    | IF POSTMARKED AFTER DUE DATE, P<br>INTEREST WILL APPLY. If your business<br>changed, please contact the Call Center at (8<br>possible to update your account with the De | ENALTY AND<br>name or address has<br>:66) 962-3707 as soon as<br>partment. |
| 1. TOTAL GROSS WAGES (INCLUDING TIPS) PAID THIS QUART                                                                                     | rer 1.                                                                                                    |                                                                            |

#### New York Metro Commuter Transit Tax (NY MCTMT)

- 1. Run the Local Tax Detail Report with the following parameters\*:
  - Tax Type = County Tax
  - Tax State = New York
  - Start Date = First day of the quarter for which you are filing
  - End Date = Last day of the quarter for which you are filing
  - Date Filter = Check Date
  - \*Make sure you are at hierarchy level where you can see all branches for the EINC for which you are filing.
- 2. Use the "County Tax Totals Amount Taxable" value as the "Payroll expense subject to the MCTMT" on the MTS-305.
  - Helpful link (subject to change as the state makes updates): Metropolitan commuter transportation mobility tax (MCTMT) forms (current period)
- 3. Follow the form instructions to complete the remainder of the form.

\*Note\* If New York ever adds additional county taxes, this method will change. Instead, you would need to sum up the juris totals for each juris on the report containing "MCTMT" in the juris name.

| Last Name                      | First Name | Middle | SSN         | Address           | City                   | State | Zip     | Juris              | Description       | Amount Taxable | Amount Tax |
|--------------------------------|------------|--------|-------------|-------------------|------------------------|-------|---------|--------------------|-------------------|----------------|------------|
| Einc: 0 High Tech Staffing Inc |            |        |             |                   |                        |       |         |                    |                   |                |            |
| Tax Type: Co                   | ounty Tax  |        |             |                   |                        |       |         |                    |                   |                |            |
| County Tax: NEW YORK MCTMT     |            |        |             |                   |                        |       |         |                    |                   |                |            |
| Non-Resider                    | nt         |        |             |                   |                        |       |         |                    |                   |                |            |
| В                              | Kyle       |        | xxx-xx-3334 | 123 Main Street   | Eagan                  | MN    | 55123   | ZNYNYMCTMT         | NEW YORK MCTMT    | \$800.00       | \$0.00     |
| lan                            | Janis      | Leigh  | xxx-xx-2226 | 50 Dart Drive     | East Cayuga<br>Heights | NY    | 14850   | ZNYNYMCTMT         | NEW YORK MCTMT    | \$272.70       | \$0.00     |
| Sylvania                       | Penn       |        | xxx-xx-0778 | 42 R N LANDON     | Elkland                | PA    | 16920   | ZNYNYMCTMT         | NEW YORK MCTMT    | \$1,550.00     | \$0.00     |
| Ashby                          | Nathan     |        | xxx-xx-1258 | 654 RANDOLPH DR.  | Eagan                  | MN    | 55105   | ZNYNYMCTMT         | NEW YORK MCTMT    | \$310.00       | \$0.00     |
| Clerk                          | Jennifer   |        | xxx-xx-8676 | 2199 Front St     | Maplewood              | MN    | 55109   | ZNYNYMCTMT         | NEW YORK MCTMT    | \$160.00       | \$0.00     |
|                                |            |        |             |                   |                        |       | N       | on-Resident Total  | Employee Count: 5 | \$3,092.70     | \$0.00     |
|                                |            |        |             |                   |                        |       | NEW Y   | ORK MCTMT Total    | Employee Count: 5 | \$3,092.70     | \$0.00     |
| County Tax: WESCHESTER MCTMT   |            |        |             |                   |                        |       |         |                    |                   |                |            |
| Non-Resider                    | nt         |        |             |                   |                        |       |         |                    |                   |                |            |
| lvone                          | Kramer     |        | xxx-xx-7644 | 6 Greenhill Drive | Fishkill               | NY    | 12524   | ZNYWEMCTMT         | WESCHESTER MCTMT  | \$548.25       | \$0.00     |
|                                |            |        |             |                   |                        |       | N       | on-Resident Total  | Employee Count: 1 | \$548.25       | \$0.00     |
|                                |            |        |             |                   |                        |       | WESCHES | TER MCTMT Total    | Employee Count: 1 | \$548.25       | \$0.00     |
|                                |            |        |             |                   |                        |       | C       | County Tax Totals: | Employee Count: 6 | \$3,640.95     | \$0.00     |

#### Wyoming Worker Comp (WY WC)

\*Note\* You will need to request a paper form from the state.

Helpful link (this may be subject to change as the state makes updates):

 Forms & Documents: WC Summary Report (Workers' Compensation only) – If you need a replacement copy of this form, please contact the Division at (307) 777-6763 or email DWSwcemployerservices@wyo.gov. Click here for instructions for correctly filling out this form.

1. Run the Unemployment Wage Detail Report with the following parameters:

- Start Date = First day of the quarter for which you are filing
- End Date = Last day of the quarter for which you are filing
- Date Filter = Check Date
- Branch = All branches under the EINC for which you are filing
  - Make sure you are at hierarchy level where you can see all branches for the EINC for which you
    are filing.
- Unemployment Type = State
- 2. Use the "SUTA Wages" column for the WY SUTA line on the report as your total gross wages for WY Worker

Comp:

| Tax State | SSN       | ÷    | Employee          | ÷ | Gross Wages | ÷   | Pre Tax<br>Adjustment | ÷   | SUTA Wages 💲 | Amount<br>Taxable | ¢ ‡    | Excess<br>Wages | ÷              | Amount ‡<br>Tax |
|-----------|-----------|------|-------------------|---|-------------|-----|-----------------------|-----|--------------|-------------------|--------|-----------------|----------------|-----------------|
| WYSUTA    |           |      |                   |   |             |     | Employer              | ID: |              | Wage              | Limit: | \$27,700.00     | Та             | x Rate: 1.0000% |
| WYSUTA    | 156487954 |      | Becket, Sam J     |   | \$600.      | .00 | \$0.                  | 00  | \$600.00     | \$6               | 00.00  |                 | \$0.00         | \$6.00          |
| WYSUTA    | 613079444 |      | Bullock, Jeanne c |   | \$400.      | .00 | \$0.                  | 00  | \$400.00     | \$4               | 00.00  |                 | \$0.00         | \$4.00          |
| WYSUTA    | 242345398 |      | Burns, Jacob      |   | \$750.      | .00 | \$0.                  | 00  | \$750.00     | \$7               | 50.00  |                 | \$0.00         | \$7.50          |
|           | WYSUTA To | tals | : 3 Employees     |   | \$1,750.    | .00 | \$0.                  | .00 | \$1,750.00   | \$1,7             | 50.00  |                 | <b>\$</b> 0.00 | \$17.50         |

### **Related Articles**